### Instrução 9: IMPRIMIR Cartão de Ponto do Servidor

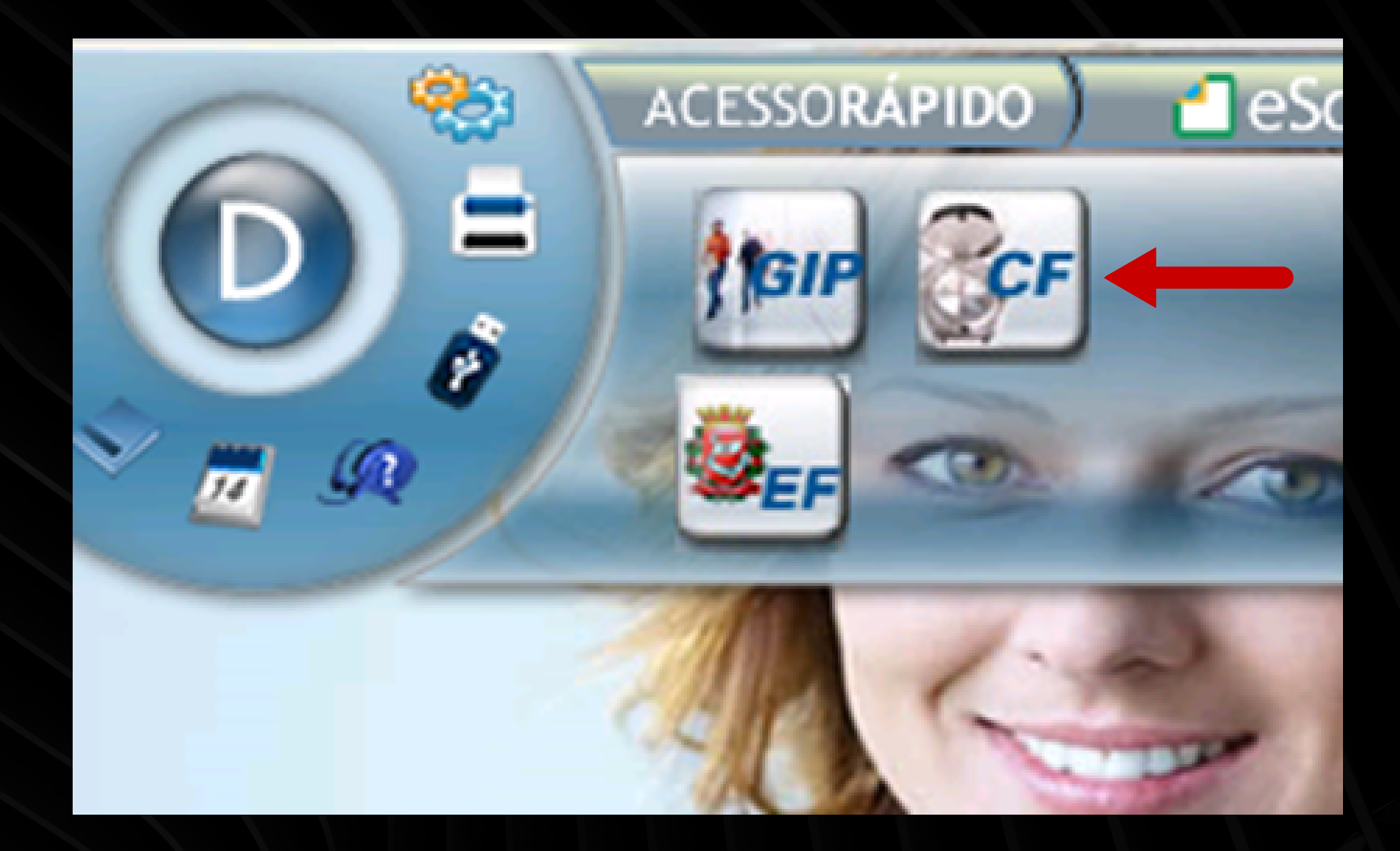

# Clicar no Ícone CF.

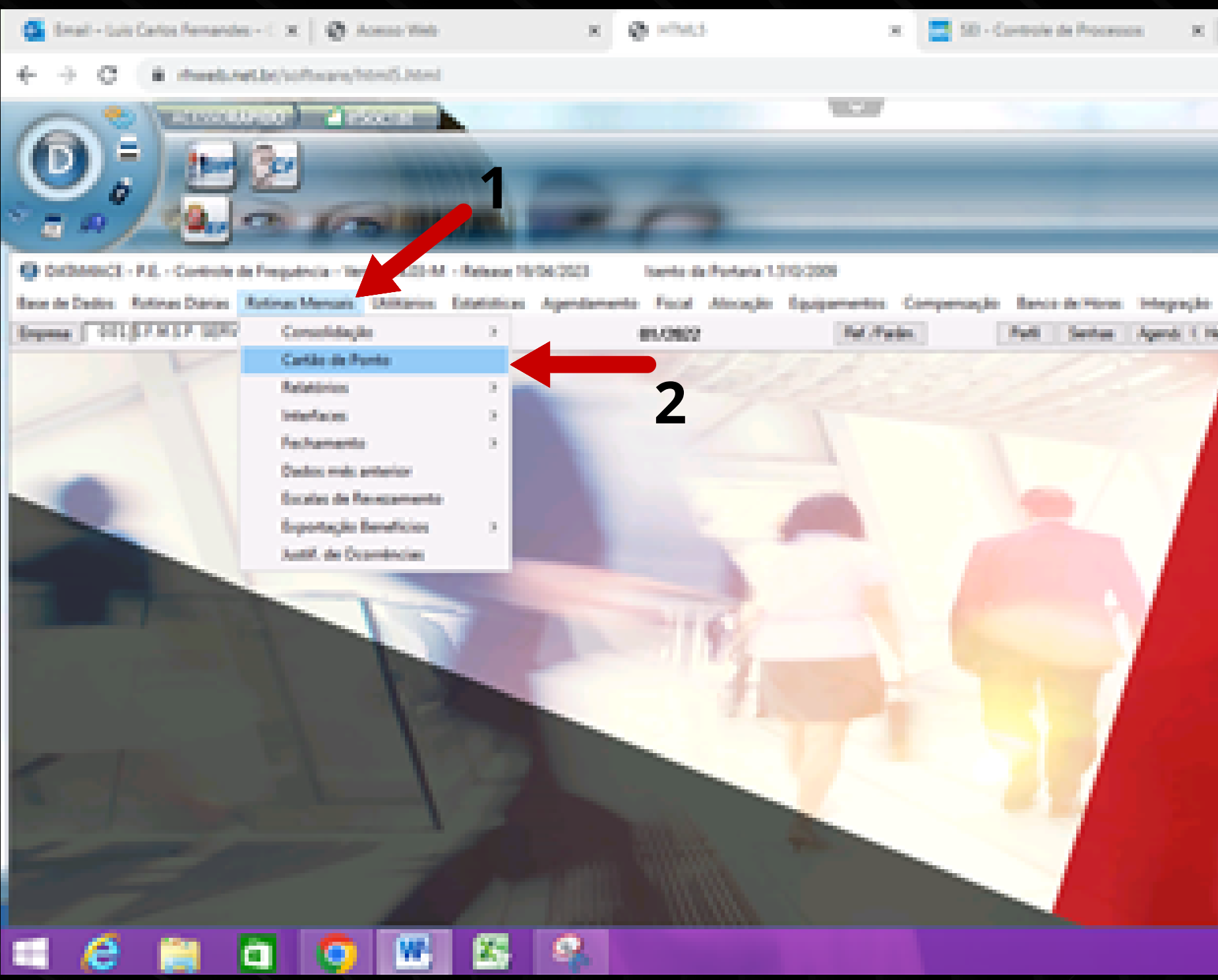

## Clicar em Rotinas Mensais (1) e Cartão de Ponto (2).

| +                 |          |                                                                                                    | Ŷ    | - 0           |      |
|-------------------|----------|----------------------------------------------------------------------------------------------------|------|---------------|------|
|                   |          | 0.12                                                                                                    | \$r  | 0.0           |      |
|                   | _        |                                                                                                    | -    |               |      |
| -                 | & 200    | 2024 1.0                                                                                                    | 144  |               | 1    |
|                   | in the   | R. Teles                                                                                                    | eta. | <b>0</b> .54  |      |
|                   |          |                                                                                                    |      | 0             |      |
| Selemente Addates | Hea Seta | beefcies                                                                                                    |      |               |      |
| e le              |          |                                                                                                    |      |               |      |
|                   | 1.57     | <b>A M</b>                                                                                                    | 77   |               |      |
|                   |          | لللغم                                                                                                    | Ċ.   |               |      |
|                   |          |                                                                                                    |      |               |      |
|                   |          | Ľ                                                                                                    | 1    |               |      |
|                   | -35      |                                                                                                    |      | X             |      |
| C3                |          | 2                                                                                                    |      | -             |      |
| 1 . 1             | 20       | 1                                                                                                    | ١.   |               |      |
| 111               | 1 1      |                                                                                                    | 1    |               |      |
| -                 |          |                                                                                                    |      |               |      |
|                   |          |                                                                                                    |      |               |      |
|                   |          |                                                                                                    |      |               |      |
|                   |          |                                                                                                    |      |               |      |
|                   |          |                                                                                                    | -    | in the second |      |
|                   |          | Construction of the local division of the local division of the lo |      | A (51         |      |
|                   | -        |                                                                                                    |      | 2 24/98/      | 1004 |

| Espelho do Cartão de Ponto                  |                                     |  |  |  |  |  |  |  |  |
|---------------------------------------------|-------------------------------------|--|--|--|--|--|--|--|--|
| Multi processamento 01                      |                                     |  |  |  |  |  |  |  |  |
| Classificação                               |                                     |  |  |  |  |  |  |  |  |
| 1 ª Registro                                | ✓ 2ª                                |  |  |  |  |  |  |  |  |
|                                             |                                     |  |  |  |  |  |  |  |  |
|                                             |                                     |  |  |  |  |  |  |  |  |
|                                             |                                     |  |  |  |  |  |  |  |  |
|                                             | 1                                   |  |  |  |  |  |  |  |  |
| Situação                                    | os 🗸 emicuos a partir de 01/12/2021 |  |  |  |  |  |  |  |  |
| Tabela de contas                            |                                     |  |  |  |  |  |  |  |  |
| 999 0 0                                     | 0 0 0 0 0 0                         |  |  |  |  |  |  |  |  |
|                                             |                                     |  |  |  |  |  |  |  |  |
| Envia por e-mail?                           | Não 🗸 Configuração:                 |  |  |  |  |  |  |  |  |
| Modelo de impressão                         | Modelo A 🗸 Assinar                  |  |  |  |  |  |  |  |  |
| Tipo de ponto                               | Todos 🗸                             |  |  |  |  |  |  |  |  |
| Tipo de salário                             | Todos ~                             |  |  |  |  |  |  |  |  |
| Abaseta (ama                                | 01/12/2021                          |  |  |  |  |  |  |  |  |
| Absente ismo                                | Ate 31/12/2021                      |  |  |  |  |  |  |  |  |
| Imprime trabalhador que r                   | não marca ponto? Sim 🗸              |  |  |  |  |  |  |  |  |
| Imprime o modelo para                       | a conferência.                      |  |  |  |  |  |  |  |  |
| <u>C</u> onfirmar Parâmetros <u>V</u> oltar |                                     |  |  |  |  |  |  |  |  |
|                                             | 2                                   |  |  |  |  |  |  |  |  |

Clicar na Aba Situação e colocar TODOS (1) e após em CONFIRMAR (2).

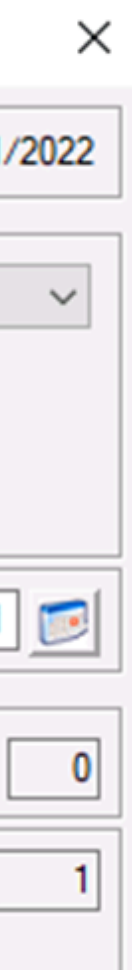

| Opções em Tela:                  |                                                                              |        |                                                                                         |                  |                                                                                             |  |  |  |  |  |  |  |
|----------------------------------|------------------------------------------------------------------------------|--------|-----------------------------------------------------------------------------------------|------------------|---------------------------------------------------------------------------------------------|--|--|--|--|--|--|--|
| Opçõe                            | s de impressão                                                               |        | Expedientes                                                                             |                  |                                                                                             |  |  |  |  |  |  |  |
| Tipo de Crachá                   | Tipo de Crachá Todos                                                         |        | Nor                                                                                     | mal              | Férias                                                                                      |  |  |  |  |  |  |  |
| Valores                          | Hora:Minuto                                                                  | $\sim$ | <ul> <li>✓ Folga</li> <li>✓ D.S.R.</li> <li>✓ Feriado</li> <li>✓ Compensação</li> </ul> |                  | <ul> <li>Afastamento</li> <li>Suspensão</li> <li>Especial</li> <li>Folga-Feriado</li> </ul> |  |  |  |  |  |  |  |
| Impressão                        | Reduzido/Retrato                                                             | $\sim$ |                                                                                         |                  |                                                                                             |  |  |  |  |  |  |  |
| Saída                            | Preview Padrão                                                               | $\sim$ |                                                                                         |                  |                                                                                             |  |  |  |  |  |  |  |
| Classifica por                   | Padrão                                                                       | $\sim$ | Segun                                                                                   | da classificação | Padrão 🗸 🗸                                                                                  |  |  |  |  |  |  |  |
|                                  | Totalizações                                                                 |        |                                                                                         |                  |                                                                                             |  |  |  |  |  |  |  |
| Empresa                          | Diretoria                                                                    | Depto  |                                                                                         | Setor            | Seção                                                                                       |  |  |  |  |  |  |  |
|                                  |                                                                              | Qu     | ebras                                                                                   |                  |                                                                                             |  |  |  |  |  |  |  |
| Empresa                          | Diretoria                                                                    | Depto  |                                                                                         | Setor            | Seção                                                                                       |  |  |  |  |  |  |  |
|                                  | Processamento parcial                                                        |        |                                                                                         |                  |                                                                                             |  |  |  |  |  |  |  |
| Registro                         | Registro                                                                     |        |                                                                                         |                  |                                                                                             |  |  |  |  |  |  |  |
| De: 030412                       | 2                                                                            |        |                                                                                         |                  |                                                                                             |  |  |  |  |  |  |  |
| Até: 030412                      |                                                                              |        |                                                                                         |                  |                                                                                             |  |  |  |  |  |  |  |
|                                  |                                                                              |        |                                                                                         |                  |                                                                                             |  |  |  |  |  |  |  |
| Nível de ac                      | Nível de acesso: RESUMIDO Impressora: ra Noturna Padrão: WINDOWS Porta: LPT1 |        |                                                                                         |                  |                                                                                             |  |  |  |  |  |  |  |
| <u>C</u> onfirmar <u>V</u> oltar |                                                                              |        |                                                                                         |                  |                                                                                             |  |  |  |  |  |  |  |
| Informe o registr                | o inicial e final (F1-H                                                      | HELP)  |                                                                                         |                  |                                                                                             |  |  |  |  |  |  |  |

Em seguida abrirá uma Janela <u>Opções em Tela</u> e no Registro dê um duplo click e coloque o RF do servidor (1) e dê ENTER até CONFIRMAR (2).

| Opções em Tela: X                                                            |                                                                                                    |                  |              |               |  |  |  |  |  |  |  |
|------------------------------------------------------------------------------|----------------------------------------------------------------------------------------------------|------------------|--------------|---------------|--|--|--|--|--|--|--|
| Opçõe                                                                        | s de impr                                                                                                    | essão            | Expedientes  |               |  |  |  |  |  |  |  |
| Tipo de Crachá                                                               | Todos                                                                                                    | ~                | Vormal       | ✓ Férias      |  |  |  |  |  |  |  |
| Valores                                                                      | Hora:Minuto                                                                                                    | $\sim$           | V Folga      | ✓ Afastamento |  |  |  |  |  |  |  |
| Impressão                                                                    | Reduzido/R                                                                                                    | etrato 🗸         | D.S.R.       | Suspensão     |  |  |  |  |  |  |  |
| Saída                                                                        | Preview Pag                                                                                                    | trão 🗸           | Compensação  | Especial      |  |  |  |  |  |  |  |
|                                                                              | The first of the second second se | 100              |              |               |  |  |  |  |  |  |  |
| Classifica por                                                               | Padrão                                                                                                    | 🔊 Calasão alas   |              | ão Padrão 🗸   |  |  |  |  |  |  |  |
|                                                                              |                                                                                                    | Seleção alea     |              |               |  |  |  |  |  |  |  |
| Empresa                                                                      | Diretoria                                                                                                    | Próximo registro | 000000       | Seção         |  |  |  |  |  |  |  |
|                                                                              |                                                                                                    |                  | 2            |               |  |  |  |  |  |  |  |
| Empresa                                                                      | Diretoria                                                                                                    | Próximo          | Vetar        | Seção         |  |  |  |  |  |  |  |
|                                                                              |                                                                                                    | Informe o regist | ro (F1-HELP) |               |  |  |  |  |  |  |  |
| Registro                                                                     | Registro                                                                                                    |                  |              |               |  |  |  |  |  |  |  |
| De: 030412                                                                   | 2                                                                                                    |                  |              |               |  |  |  |  |  |  |  |
| Até: 030412                                                                  | 2                                                                                                    |                  |              |               |  |  |  |  |  |  |  |
| AC. 030412                                                                   | •                                                                                                    |                  |              |               |  |  |  |  |  |  |  |
| Nível de acesso: RESUMIDO Impressora: ra Noturna Padrão: WINDOWS Porta: LPT1 |                                                                                                    |                  |              |               |  |  |  |  |  |  |  |
| <u>C</u> onfirmar <u>V</u> oltar                                             |                                                                                                    |                  |              |               |  |  |  |  |  |  |  |
| Confirma                                                                     |                                                                                                    |                  |              |               |  |  |  |  |  |  |  |

# Na Janela Seleção Aleatória, digite o RF do servidor (1) e depois em PRÓXIMO (2).

### Referência ou Período <u>R</u>eferência Ano: 0000 Março Janeiro Fevereiro Julho Maio Junho Setembro Outubro Novembro Final: 01/2022 Mês/ Ano inicial: 01/1970 Período: 01/03/2015 De Até (F3) Período de Apontamento (F2) Último Período de Extração Confirmar 2

# Digite o Período desejado (1) e depois clique em ENTER até CONFIRMAR (2).

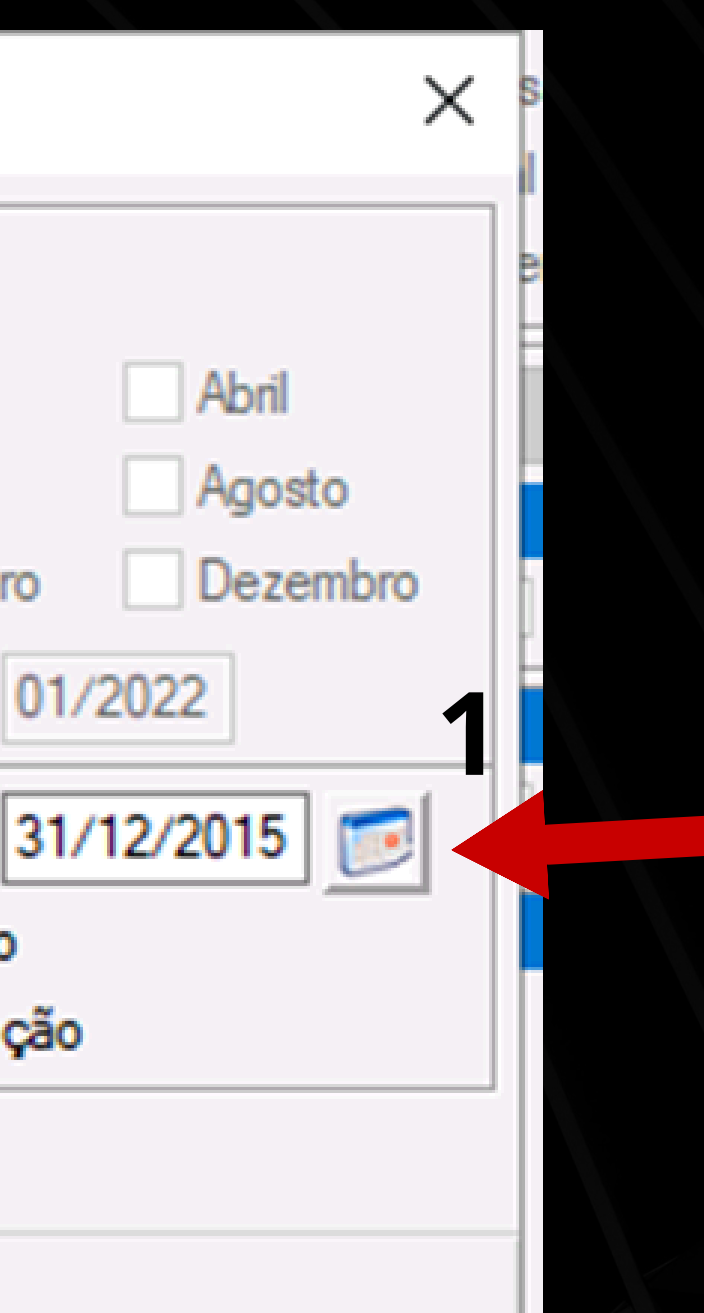

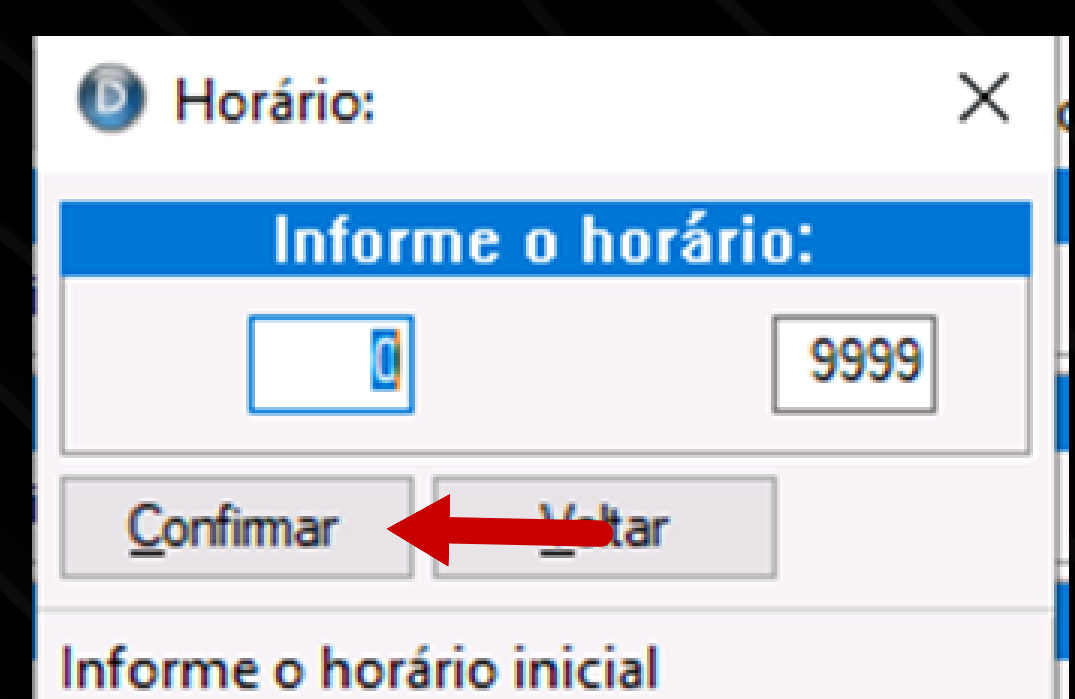

# Horário é só CONFIRMAR como indicado acima nessa aba.

| 6 | Datamace - Manutenção de tabelas |   |         |        |      |                      |   |  |  |  |  |
|---|----------------------------------|---|---------|--------|------|----------------------|---|--|--|--|--|
|   |                                  |   |         |        |      |                      |   |  |  |  |  |
|   | 207                              | - | Invalid | column | name | 'DETAC_EMP_TABELA'.  |   |  |  |  |  |
|   | 207                              | - | Invalid | column | name | 'DETAC_TPAC_NUMERO'. |   |  |  |  |  |
|   | 207                              | - | Invalid | column | name | 'DETAC_TIPO_DET'.    |   |  |  |  |  |
|   | 207                              | - | Invalid | column | name | 'DETAC_INDICE'.      |   |  |  |  |  |
|   |                                  |   |         |        |      |                      | 1 |  |  |  |  |
|   |                                  |   |         |        |      |                      |   |  |  |  |  |

Vai aparecer a Janela de Manutenção de Tabelas (1)

Lodos

É só clicar no X (2) e em VOLTAR (3) várias vezes até aparecer o Relatório. Caso não apareça, confirme a data informada e, se necessário, faça a correção.

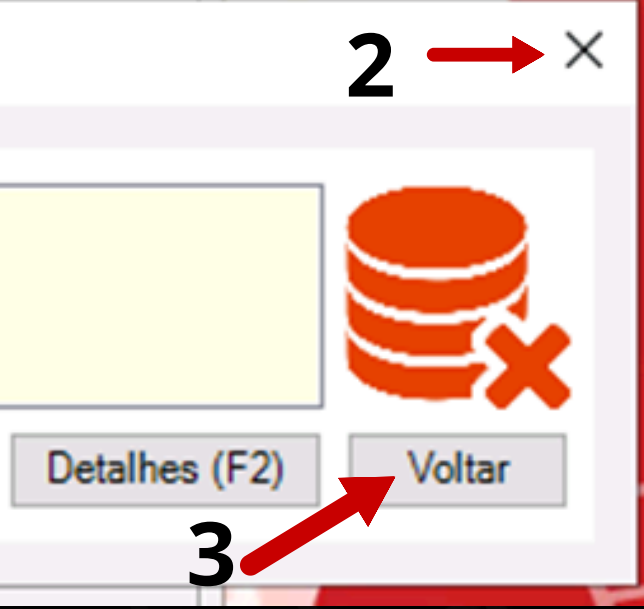

| Novo Reco     | ×           |         |         | E       | SPE    | ELHO       | DC<br>Ref.: | D CA    |          | ÃO E    | DE F    | NO    |
|---------------|-------------|---------|---------|---------|--------|------------|-------------|---------|----------|---------|---------|-------|
| Empresa:      | 00          | 1 - S   | EMSP    | SERVID  | ORES A | ATIVOS/EF  | FTIVO       | )S      |          |         |         |       |
| Endereco:     |             |         |         |         | 5      | - CENTRO   | 5           |         |          |         |         | Ati   |
| 1             |             |         | SAO P/  | AULO    |        |            |             | SF      | <b>)</b> |         |         | L     |
| Nome:         |             |         |         |         |        |            |             |         |          |         |         |       |
| Crachá:       |             |         | 5       |         |        | Registro   |             |         |          |         |         |       |
| C.T.P.S.: 0   | 00000       | 000000  | Série:  | -SP     |        | -          |             |         | Data d   | e admi  | ssão: 1 |       |
| Diret.:       | 00          |         |         |         |        | Depto:     |             |         |          |         |         |       |
| Seção:        |             | AGENC   | :IA [   |         |        | C. Cu      | sto:        |         |          |         |         |       |
| Escala Tr.: 0 | 014         | - ESCAI | LA DE R | EVEZAN  | IENTO  |            |             |         |          |         |         |       |
|               |             | REVE    | Z.DAS 1 | 9:00 AS | 07:00  |            |             |         |          |         |         |       |
| Data          | <b>T</b> 11 |         |         | APO     | NTA    | MENT       | 0 S         | 3       |          |         | EXT     | RA    |
| Apontamento   | п           | Entrada | Saída   | Entrada | Saída  | Entrada Sa | ída         | Entrada | Saída    | Entrada | Saída   | Entra |
| 01/03 DOM     | 0021        | FOLGA   |         |         |        |            |             |         |          |         |         |       |
| 02/03 SEG NOR | 0020        | 19:00D  | 07:00D  |         |        |            |             |         |          |         |         |       |
|               |             |         |         |         |        |            |             |         |          |         |         |       |

Pronto, e se quiser IMPRIMIR ou SALVAR, fazer o mesmo procedimento da Instrução nº 2 (página 16).

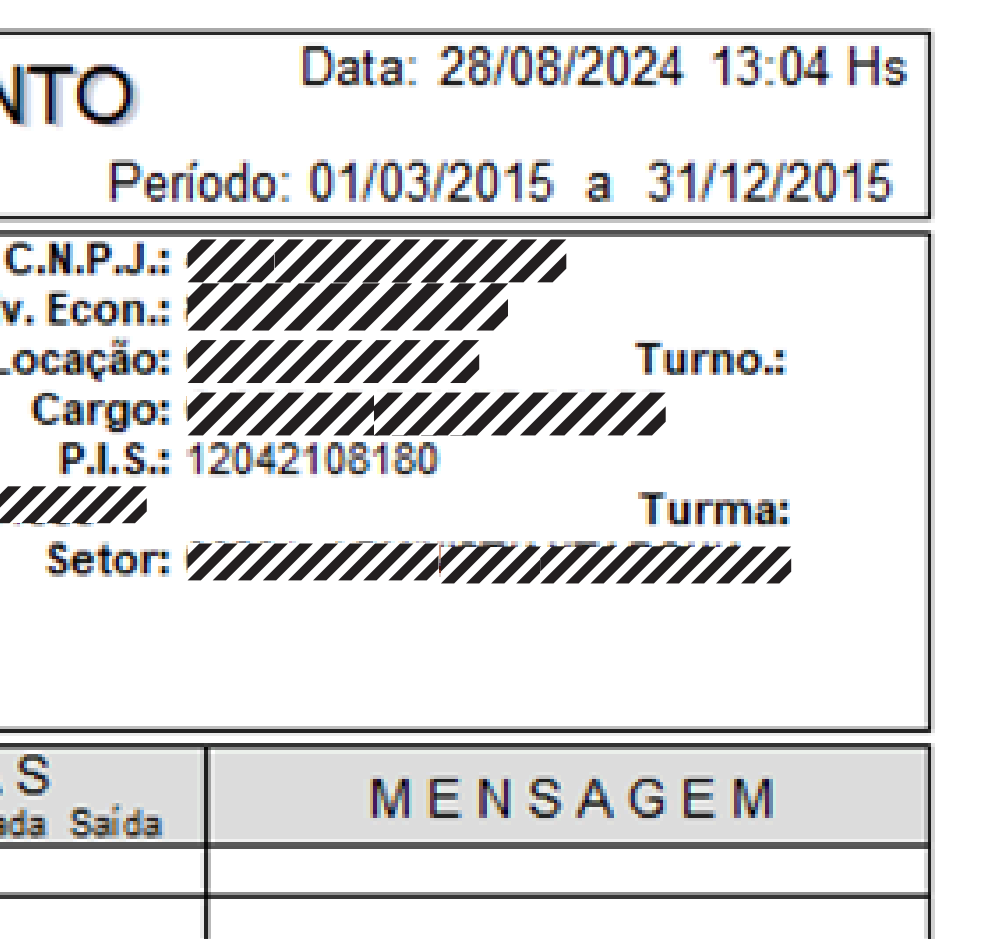